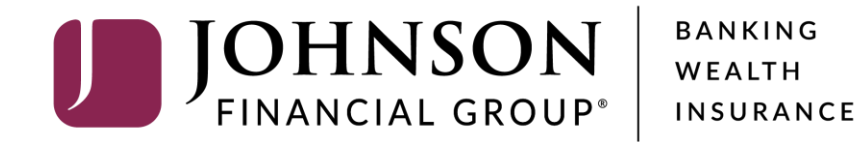

## **Information Reporting**

**Please note,** the Reports function is only available to customers using our corporate level platform of AccessJFG.

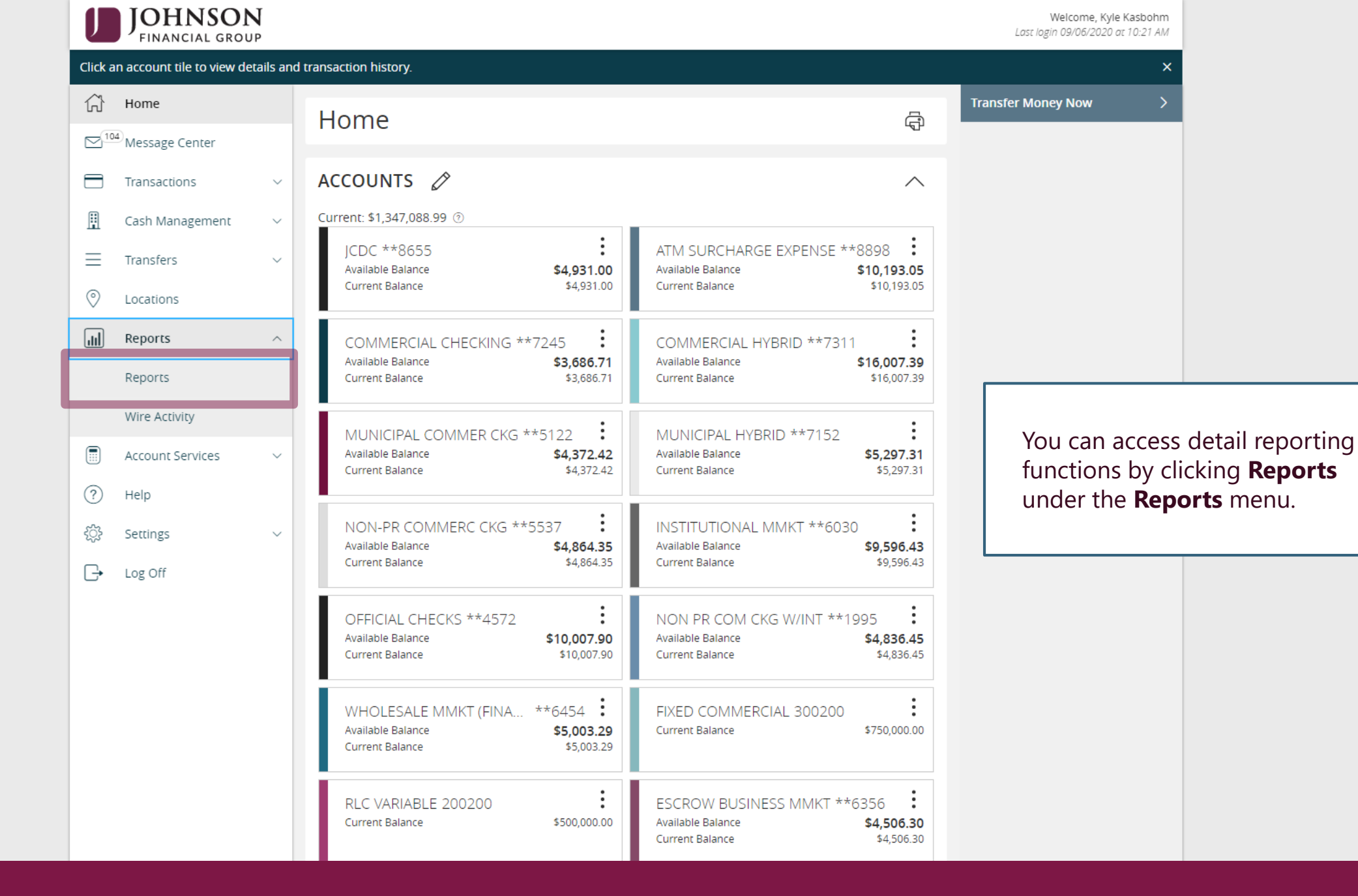

For additional assistance, please call 888.769.3796 or email tmsupport@johnsonfinancialgroup.com.

|             | JOHNSON<br>FINANCIAL GROUP | Welcome, K                                                                                                    | (yle Kasbohm                            |
|-------------|----------------------------|----------------------------------------------------------------------------------------------------|-----------------------------------------|
| (j)<br>√10  | Home                       | Reports Question Search                                                                                          |                                         |
|             | Transactions               | Results Filters: All Private Shared + M                                                                          | New Report                              |
| ▦           | Cash Management            | Name 🔦 Last Run 🔺 Download Type 🔺                                                                                | Actions                                 |
| $\equiv$    | Transfers                  | ACH Activity Report (Test JoshW) 9/4/2020 CSV   PDF ACH Activity Report - Current Day                            | :                                       |
| 0           | Locations                  | 장 BAI Monthly Report 9/4/2020 BAI   CSV   PDF Balance and Activity Statement - Previous Day(s)                   | :                                       |
| ш           | Reports /                  |                                                                                                    | ·<br>·                                  |
|             | Reports                    | Salance and Activity Statement 8/31/2020 BAI   CSV   PDF Balance and Activity Statement - Current Day            |                                         |
|             | Wire Activity              | ☆     JM test     9/6/2020     Queued     ACH Passthru File Uploads Report                                       | :                                       |
| ?           | Account Services           | が Josh Mobile Test Transaction Report 9/2/2020 CSV   PDF Transaction Report: Report on Various Transaction Types | :                                       |
| ٢<br>٢<br>٢ | Settings                   | Jost Mobile Test Balance Report 9/2/2020 Failed Balance and Activity Statement - Current Day                     | :                                       |
| G           | Log Off                    | SarahM ZBA 8/17/2020 CSV   PDF ZBA Activity Report - Previous Day(s)                                             | :                                       |
|             |                            | Transaction report - Sarah M Test 7/21/2020 CSV   PDF Transaction Report: Report on Various Transaction Types    | :                                       |
|             |                            | Information<br>previously<br>displayed.                                                                          | n Reports you hav<br>run or scheduled a |

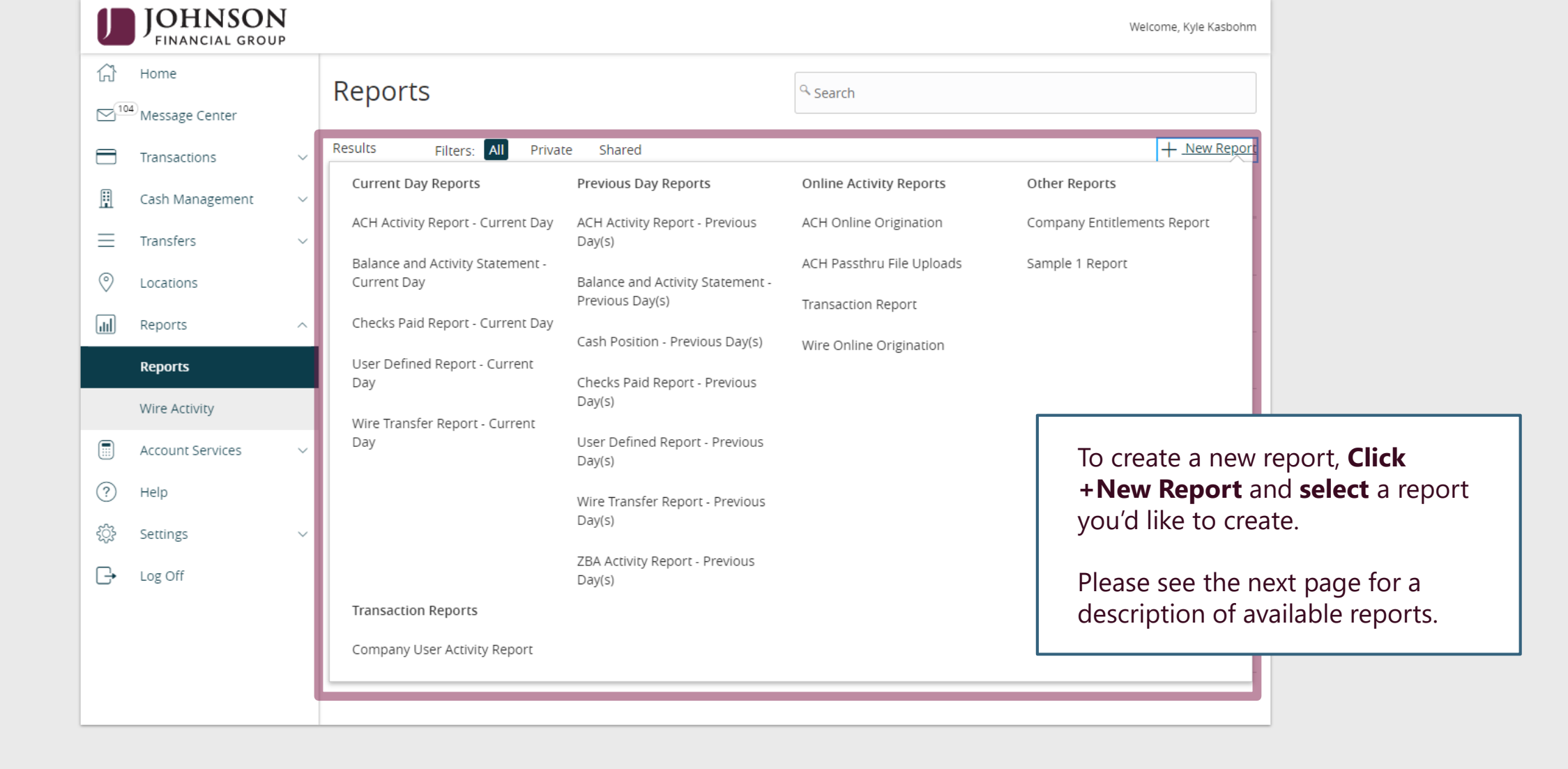

## **Report Descriptions**

Current and Previous Day Reports: Reporting of all transactions and/or balance information

- ACH Activity Report: Reports of all ACH Transactions
- Balance and Activity Statement: Report of all transactions within account(s)
- Checks Paid Report: Report of checks clearing the account
- User Defined Report: Customizable Transaction Report
- Wire Transfer Report: Report of all wire transactions
- Cash Position (Previous Day Report only): Detailed Account Balance Information
- ZBA Activty (Previous Day Report only): ZBA Transaction Details

Online Activity Reports: Reports for transactions originated in AccessJFG

- ACH Online Origination: Listing of ACH Transactions originated in AccessJFG
- ACH Passthru File Uploads: Listing of ACH Pass-Thru files uploaded into AccessJFG
- Transaction Report: Listing of all online transactions except ACH and Wires, which are reported separately
- Wire Online Origination: Listing of all wire transactions originated in AccessJFG

### **Other Reports**

• Company Entitlements Report: Administrative report of User Role entitlements and the users assigned to those roles

### **Transaction Reports**

• Company User Activity Report: Audit report of online banking activity of company users

| J              | JOHNSON<br>FINANCIAL GROU                                                       | <b>V</b> |                                                                                                    | Welcome, Kyle Kasbohm                                    |                                                        |
|----------------|---------------------------------------------------------------------------------|----------|----------------------------------------------------------------------------------------------------|----------------------------------------------------------|--------------------------------------------------------|
| Home New Balan |                                                                                 |          | New Balance and Activity Statement - Previous Day(s)<br>This report will generate the following file formats: PDF, CSV, BAI                                                        | Change report type                                       |                                                        |
|                | Transactions<br>Cash Management<br>Transfers<br>Locations<br>Reports<br>Reports | ~        | Do you want this report to be private or shared? <ul> <li>Private</li> <li>Shared</li> </ul> <li>What do you want to name the report?</li> What account(s) do you want to include? |                                                          |                                                        |
| ا<br>ج<br>چ    | Wire Activity       Account Services       Help       Settings       Log Off    | ~        | <ul> <li>All Accounts (20)</li> <li>Select specific account(s)</li> <li>What dates do you want to include?</li> <li>How often do you want this report to run?</li> </ul>           | You can make the or <b>Shared</b> . Privation of the out | ne report <b>Private</b><br>ate means only you<br>put. |
|                |                                                                                 |          | <ul> <li>On Demand</li> <li>Every Business Day</li> <li>Every Calendar Day</li> <li>Weekly</li> <li>Monthly</li> </ul> Cancel Create and Run                                       | Create                                                   |                                                        |

| J   | JOHNSON<br>FINANCIAL GROU             | <b>J</b> |                                                                                                    |        | Welcome, Kyle Kasbohm        |       |
|-----|---------------------------------------|----------|----------------------------------------------------------------------------------------------------|--------|------------------------------|-------|
|     | Home<br><sup>04)</sup> Message Center |          | New Balance and Activity Statement - Previous Day(s)<br>This report will generate the following file formats: PDF, CSV, BAI |        | Change report type           |       |
| =   | Transactions                          | $\sim$   | Do you want this report to be private or shared?                                                                            |        |                              |       |
| ≞   | Cash Management                       | $\sim$   | O Private                                                                                                    |        |                              |       |
| =   | Transfers                             | $\sim$   | Shared                                                                                                    |        | _                            |       |
| 0   | Locations                             |          | What do you want to name the report?                                                                                        |        |                              |       |
| 11  | Reports                               | ^        |                                                                                                    |        |                              |       |
|     | Reports                               |          | What account(s) do you want to include?                                                                                     |        | -                            |       |
|     | Wire Activity                         |          | All Accounts (20)                                                                                                    |        |                              |       |
|     | Account Services                      | ~        | Select specific account(s)                                                                                                  |        |                              |       |
| ?   | Help                                  |          | What dates do you want to include?                                                                                          | Ent    | <b>er</b> a name for the rer | oort  |
| ्रि | Settings                              | $\sim$   |                                                                                                    |        |                              | 5011. |
| G   | Log Off                               |          | How often do you want this report to run?                                                                                   |        |                              |       |
|     |                                       |          | On Demand                                                                                                    |        |                              |       |
|     |                                       |          | O Every Business Day                                                                                                    |        |                              |       |
|     |                                       |          | <ul> <li>Every Calendar Day</li> </ul>                                                                                      |        |                              |       |
|     |                                       |          | Weekly                                                                                                    |        |                              |       |
|     |                                       |          | Monthly                                                                                                    |        |                              |       |
|     |                                       |          | Cancel Create and Run                                                                                                    | Create |                              |       |

| J         | JOHNSON<br>FINANCIAL GROU           | J<br>P |                                                      | Welcome, Kyle Kasbohm            |  |
|-----------|-------------------------------------|--------|------------------------------------------------------|----------------------------------|--|
| (;)<br>⊡™ | Home<br><sup>4</sup> Message Center |        | New Balance and Activity Statement - Previous Day(s) | Change report type               |  |
| -         | Transactions                        | ~      | Do you want this report to be private or shared?     |                                  |  |
| Ē         | Cash Management                     | ~      | <ul> <li>Private</li> </ul>                          |                                  |  |
| =         | Transfers                           | ~      | Shared                                               |                                  |  |
| 0         | Locations                           |        | What do you want to name the report?                 |                                  |  |
| )<br>III  | Reports                             | ~      |                                                      |                                  |  |
|           | Reports                             |        |                                                      |                                  |  |
|           | Wire Activity                       |        | What account(s) do you want to include?              |                                  |  |
|           | WITE ACTIVITY                       |        | Select specific account(s)                           |                                  |  |
|           | Account Services                    | ~      |                                                      |                                  |  |
| ?         | Help                                |        | What dates do you want to include?                   | You can choose which accounts to |  |
| र्द्      | Settings                            | $\sim$ |                                                      | run me reports against.          |  |
| G         | Log Off                             |        | How often do you want this report to run?            |                                  |  |
|           |                                     |        | On Demand                                            |                                  |  |
|           |                                     |        | C Every Business Day                                 |                                  |  |
|           |                                     |        | <ul> <li>Every Calendar Day</li> </ul>               |                                  |  |
|           |                                     |        | Weekly                                               |                                  |  |
|           |                                     |        | Monthly                                              |                                  |  |
|           |                                     |        | Cancel Create and Run Create                         |                                  |  |
|           |                                     |        |                                                      |                                  |  |

| J           | JOHNSON<br>FINANCIAL GROU                             | <b>V</b> |                                                                                                    | 1               | Welcome, Kyle Kasbohm                                                 |      |  |
|-------------|-------------------------------------------------------|----------|----------------------------------------------------------------------------------------------------|-----------------|-----------------------------------------------------------------------|------|--|
|             | Home<br><sup>(4)</sup> Message Center<br>Transactions | ~        | New Balance and Activity Statement - Previous Day(s)<br>This report will generate the following file formats: PDF, CSV, BAI                                                            |                 | Change report type                                                    |      |  |
|             | Cash Management                                       | ~        | Private     Shared                                                                                                    |                 |                                                                       |      |  |
|             | Transfers<br>Locations<br>Reports                     | ~        | What do you want to name the report?                                                                                                    | You ca<br>as We | You can select dynamic dates, such as Weekly. Monthly etc. or you can |      |  |
|             | <b>Reports</b><br>Wire Activity                       |          | What account(s) do you want to include?                                                                                                    | pick a          | specific ran                                                          | ige. |  |
|             | Account Services                                      | ~        | Select specific account(s)                                                                                                    |                 |                                                                       |      |  |
| ۲<br>۲<br>۲ | Help<br>Settings<br>Log Off                           | ~        | What dates do you want to include?<br>How often do you want this report to run?<br>On Demand<br>Every Business Day<br>Every Calendar Day<br>Weekly<br>Monthly<br>Cancel Create and Run | Create          |                                                                       |      |  |

| J           | JOHNSON<br>FINANCIAL GROU                                 | J<br>P      |                                                                                                    | Welcome, Kyle Kasbohm                                                 |                           |
|-------------|-----------------------------------------------------------|-------------|----------------------------------------------------------------------------------------------------|-----------------------------------------------------------------------|---------------------------|
|             | Home<br><sup>04)</sup> Message Center                     |             | New Balance and Activity Statement - Previous Day(s)<br>This report will generate the following file formats: PDF, CSV, BAI       | Change report type                                                    |                           |
|             | Transactions<br>Cash Management<br>Transfers<br>Locations | ~<br>~<br>~ | Do you want this report to be private or shared? <ul> <li>Private</li> <li>Shared</li> </ul> What do you want to name the report? |                                                                       |                           |
| 11          | Reports                                                   | ^           | What account(s) do you want to include?                                                                                           |                                                                       |                           |
| •<br>•<br>• | Wire Activity<br>Account Services<br>Help<br>Settings     | ~           | All Accounts (20)         Select specific account(s)         What dates do you want to include?                                   | You can select how o<br>the report to run. On<br>means to run it now. | ften you want<br>Demand   |
| G           | Log Off                                                   |             | How often do you want this report to run? <ul> <li>On Demand</li> <li>Every Business Day</li> </ul>                               | Depending on what r<br>you chose, you may h<br>criteria to select.    | report type<br>have other |
|             |                                                           |             | <ul> <li>Every Calendar Day</li> <li>Weekly</li> <li>Monthly</li> <li>Cancel</li> </ul>                                           | Create                                                                |                           |

For additional assistance, please call 888.769.3796 or email tmsupport@johnsonfinancialgroup.com.

| JOHNSON<br>FINANCIAL GROUP      |                                                           | Welcome, Kyle Kasbohm                                                                |
|---------------------------------|-----------------------------------------------------------|--------------------------------------------------------------------------------------|
| ப் Home                         | Balance and Activity Statement - Previous Day(s)          |                                                                                      |
| Message Center This report      | t will generate the following file formats: PDF, CSV, BAI | Change report type                                                                   |
| Transactions v                  | Do you want this report to be private or shared?          |                                                                                      |
| 🗒 Cash Management 🗸             | O Private                                                 |                                                                                      |
| $\equiv$ Transfers $\checkmark$ | Shared                                                    |                                                                                      |
| O Locations                     | What do you want to name the report?                      |                                                                                      |
| Reports ^                       |                                                           |                                                                                      |
| Reports                         | What account(s) do you want to include?                   |                                                                                      |
| Wire Activity                   | All Accounts (20)                                         |                                                                                      |
| 🗐 Account Services 🗸            | Select specific account(s)                                |                                                                                      |
| (?) Help                        | What dates do you want to include?                        | Click <b>Create and Run</b> if you want<br>to run the report now or <b>Create</b> if |
| ố랐 Settings v                   |                                                           | you want to save it but run it later.                                                |
| □ Log Off                       | How often do you want this report to run?                 |                                                                                      |
|                                 | On Demand                                                 |                                                                                      |
|                                 | O Every Business Day                                      |                                                                                      |
|                                 | <ul> <li>Every Calendar Day</li> </ul>                    |                                                                                      |
|                                 | Weekly                                                    |                                                                                      |
|                                 | Monthly                                                   |                                                                                      |
|                                 | Cancel Create and Run                                     | Treate                                                                               |

| J                                                                                                    | JOHNSON<br>FINANCIAL GROU     | J<br>P |                                   |               |                 |                                      | Welcome, Kyle Kasbohm |                            |
|----------------------------------------------------------------------------------------------------|-------------------------------|--------|-----------------------------------|---------------|-----------------|--------------------------------------|-----------------------|----------------------------|
| ŵ                                                                                                    | Home                          |        | Reports                           |               | ٩               | Search                               |                       |                            |
|                                                                                                    | <sup>04)</sup> Message Center |        | Reports                           |               |                 | Scaler                               |                       |                            |
|                                                                                                    | Transactions                  | $\sim$ | Results Filters: All Private      | Shared        |                 |                                      | + New Report          |                            |
| ₿                                                                                                    | Cash Management               | $\sim$ | Name 🔺                            | Last Run 🔺    | Download        | Туре 🔺                               | Actions               |                            |
| =                                                                                                    | Transfers                     | $\sim$ | ACH Activity Report (Test JoshW   | ) 9/4/2020    | CSV   PDF       | ACH Activity Report - Current Day    | :                     |                            |
| ©<br>                                                                                                | Locations<br>Reports          | ^      | BAI Monthly Report                | 9/4/2020      | BAI   CSV   PDF | Balance and Activity Statement - Pre | evious Day(s)         |                            |
|                                                                                                    | Reports                       |        | Balance and Activity Statement    | 8/31/2020     | BAI   CSV   PDF | Balance and Activity Statement - Cu  | rrent Day             |                            |
|                                                                                                    | Wire Activity                 |        | ☆ JM test                         | 9/6/2020      | Queued          | ACH Passthru File Uploads Report     | :                     |                            |
| ?                                                                                                    | Account Services<br>Help      | ~      | 公 Josh Mobile Test Transaction Re | port 9/2/2020 | CSV   PDF       | Transaction Report: Report on Var    |                       |                            |
| ŝ                                                                                                    | Settings                      | $\sim$ | 公 Jost Mobile Test Balance Report | 9/2/2020      | Failed          | Balance and Activity Statement - C   | Return to the Rep     | orts Menu. If              |
| G                                                                                                    | Log Off                       |        | 公 SarahM ZBA                      | 8/17/2020     | CSV   PDF       | ZBA Activity Report - Previous Day   | immediately, you      | can download               |
|                                                                                                    |                               |        | ☆ Transaction report - Sarah M Te | st 7/21/2020  | CSV   PDF       | Transaction Report: Report on Var    | some report type      | s) <b>BAI</b> file. If you |
|                                                                                                    |                               |        |                                   |               |                 |                                      | from the actions k    | abob menu you              |
| from the actions kab<br>can choose to <b>Run</b> t<br>well as view previous<br>or delete the report. |                               |        |                                   |               |                 |                                      |                       |                            |

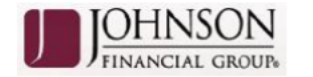

## **Balance And Activity Previous**

Report Type: Previous Day Balance Report - Summary and Detail

Report Date: 2020-07-21 to 2020-07-21 (This report is missing some balance information)

Customer: Johnson Commercial Test and Train

Created By: John Doe

Currency: USD

Account(s): 5888-1008411203, 5888-1008315933, 5888-1008320204, 5888-1008404483,

When complete, the report will be available in **PDF** and **CSV**, and **BAI** (for certain report types) output.

#### SUMMARY

| Account Number  | Account Name         | Opening Ledger | Credit Count | Credit Amount | Debit Count | Debit Amount | Closing Ledger |
|-----------------|----------------------|----------------|--------------|---------------|-------------|--------------|----------------|
| 5888-1008411203 | PRIVATE BANKING CKG  |                | 0            | \$0.00        | 0           | \$0.00       |                |
| 5888-1008315933 | ASSOCIATE CHECKING   |                | 0            | \$0.00        | 0           | \$0.00       |                |
| 5888-1008320204 | JFG RETIREE CHECKING |                | 0            | \$0.00        | 6           | \$0.34       |                |
| 5888-1008404483 | PLATINUM CHECKING    |                | 0            | \$0.00        | 0           | \$0.00       |                |
| Report Totals   |                      | \$0.00         | 0            | \$0.00        | 6           | \$0.34       | \$0.00         |

#### DETAIL

| Account Number: 5888-1008411203 |               |          |           |           | Account Name: PRIVATE | BANKING CKG |             |
|---------------------------------|---------------|----------|-----------|-----------|-----------------------|-------------|-------------|
|                                 | Date          | BAI Type | CR Amount | DB Amount | Serial Number         | Ref Num     | Description |
|                                 | Account Total |          | \$0.00    | \$0.00    |                       |             |             |

| Account Number: 5888- | 1008315933 |             | Account Name: ASSOCIATE CHECKING |               |         |             |
|-----------------------|------------|-------------|----------------------------------|---------------|---------|-------------|
| Date                  | BAI Type   | CR Amount   | DB Amount                        | Serial Number | Ref Num | Description |
| Account Total         |            | \$0.00      | \$0.00                           |               |         |             |
| Account Number: 5888  | 1008320204 | Account Nar | ne: JFG RETIRE                   | E CHECKING    |         |             |
|                       | CB         | DB Serial   | Bef                              |               |         |             |

#### For additional assistance, please call 888.769.3796 or email tmsupport@johnsonfinancialgroup.com.

# Additional Resources and Support

- For additional resources, including "how-to" guides, please visit our online Client Resources page at:
  - » <u>https://www.johnsonfinancialgroup.com/client-resources</u>
- If further support is needed, please call our Treasury Management Support Center at 888.769.3796 or by email at <a href="mailto:tmsupport@johnsonfinancialgroup.com">tmsupport@johnsonfinancialgroup.com</a>.